|   | On donne l'algorithme :<br>Entrées :                                                                                                    | suivant :<br>lire les nombres x et y                                                                                                    |    |
|---|----------------------------------------------------------------------------------------------------|----------------------------------------------------------------------------------------------------|----|
| ? | <ol> <li>Traitement :</li> <li>1) Faire fonctionner cet</li> <li>2) Saisir ce programme</li> <li>3) Tester le programme</li> <li>4) Quelle est la question</li> </ol> | Calculer $D = \sqrt{(x-2)^2 + (y-1)^2}$<br>Si $D = 5$<br>Alors afficher « oui »<br>Sinon (c'est-à-dire si $D \neq 5$ )<br>Alors afficher « non »<br>algorithme pour $x = -2$ et $y = 3$ puis pour $x = -1$ et $y = 5$ .<br>sur votre calculatrice.<br>avec les valeurs de la première question.<br>n à laquelle répond ce programme ? | ?- |

### Faire fonctionner l'algorithme

| Le premier calcul de <i>d</i> est différent de 5 donc on affiche « non »                                                                           | $ \begin{array}{c} 7((-2-2)^{2}+(3-1)^{2}) \\ 4.472(35955) \end{array} \qquad \begin{array}{c} 7((-1-2)^{2}+(5-1)^{2}) \\ 5 \end{array} $ |
|----------------------------------------------------------------------------------------------------|----------------------------------------------------------------------------------------------------|
| Puis, rappel du calcul précédent et modification des valeurs de x et de y (instruction REPLAY par les touches flèche droite ► ou flèche gauche ◄ ) |                                                                                                    |
| Cette fois $d = 5$ et on affiche « oui »                                                                                                    |                                                                                                    |

### Saisie des instructions

| Créer un nouveau programme nommé D5 (CF fiche 400)                                                                                                    |                                                                                                    |
|----------------------------------------------------------------------------------------------------|----------------------------------------------------------------------------------------------------|
| Entrée des variables x et y                                                                                                    | =====D5 =====D5 =====D                                                                                                    |
| Écrire les séquences ci-contre.                                                                                                    | "X=" "Y="?→Xē                                                                                                    |
| → Les guillemets sont obtenus par l'instruction SYBL<br>→ Le symbole $\blacksquare$ est obtenu par les touches SHIFT<br>puis $\blacksquare$                                                                           | ' " ~ * / <b>#</b> [COM_CTL_JUMP] ? ⊿ B                                                                                                    |
| <ul> <li>Saisie du calcul de d</li> <li>Écrire la séquence ci-contre qui se termine par</li> <li>→ D puis valider par EXE.</li> </ul>                                                                                 | =====D5 =====<br>"X="?+X#<br>"Y="?+X#<br>V{="?+Y#<br>V(X-2) <sup>2</sup> +(Y-1) <sup>2</sup> )+D#<br>V((X-2) <sup>2</sup> +(Y-1) <sup>2</sup> )+D#                                                                                                    |
| Saisie de l'instruction conditionnelle<br>La syntaxe générale est :<br>If :condition<br>Then : traitement si condition vérifiée<br>Else : traitement sinon (facultatif)<br>IEnd : fin de l'instruction conditionnelle | COMJETLYUMP ?                                                                                                    |
| • Saisie du If<br>Instruction COM (touche F1) puis sélectionner If<br>(touche F1).<br>Saisir la condition sur la même ligne (ici D = 5).<br>Valider par EXE                                                           | ======D5 ======<br>"X="?>¥X#<br>"V="?>X#<br>J((X-2)²+(V-1)²)>D#<br>If D=5#<br>If D=5#<br>If D=5#                                                                                                    |
| Saisie du Then :<br>Sélectionner Then (touche F2)<br>Revenir à l'écran initial de l'édition de programme en<br>appuyant deux fois sur la touche EXIT<br>Taper « OUI » en utilisant l'instruction SYBL                 | ======D5 =====<br>"X="?+X#<br>"Y="?+X#<br>"Y="?+X#<br>"Y="?+Y#<br>"Y="?+Y#<br>"Y="?+ |

| Programmation | ۱ |
|---------------|---|
|---------------|---|

|                                                                                                    | e en main                                                                                          | Casio Graph 35                                                                                                    |  |
|----------------------------------------------------------------------------------------------------|----------------------------------------------------------------------------------------------------|----------------------------------------------------------------------------------------------------|--|
| Saisie du Else     Revenir à la commande COM en appuyant sur les     touches SHIFT VARS puis F1     Sélectionner Else (touche F3 )     Taper « NON » en utilisant l'instruction SYBL                                                                                                    | ======D5 =====<br>"Y="?+Y4<br>{((X-2)²+(Y-1)²)+D4<br>If D=54<br>Then "OUI"4<br>If Then Fiseldend ► | =====D5 =====<br>"Y="?+Y4<br>J((X-2) <sup>2</sup> +(Y-1) <sup>2</sup> )→D4<br>If D=54<br>Then "OUI"4<br>Else "NON"4            |  |
| <ul> <li>Fin de l'instruction conditionnelle</li> <li>Revenir à la commande COM</li> <li>Choisir IEnd (touche F4).</li> <li>→ Pour revenir à la liste des programmes appuyer deux fois sur la touche EXIT</li> <li>→ Pour revenir au menu principal ; appuyer sur la touche MENU</li> </ul> | =====D5 =====<br>J((X-2)²+(Y-1)²)→D∉<br>If D=5∉<br>Then "OUI"∉<br>Else "NON"∉<br>If Inm assidne ▷  | =====D5 =====<br>J((X-2) ≠ (Y-1) ≥) → D∉<br>If D=5¢<br>Then "OUI"¢<br>Else "NON"¢<br>IfEnd¢<br>IfEnd¢<br>If Inten[∋ise]@ene] ▷ |  |

#### Exécuter le programme

| <ul> <li>Dans le menu principal, icône</li> <li>Sélectionner le programme D5 dans la liste puis<br/>choisir EXE (touche F1 ou touche EXE )</li> </ul> | X=?<br>-2<br>Y=?<br>3<br>NON        |
|----------------------------------------------------------------------------------------------------|-------------------------------------|
| <ul> <li>Saisir la valeur de X puis celle de Y. Valider à chaque fois avec EXE.</li> <li>Le programme s'exécute et affiche le résultat.</li> </ul>    | <u>عــــ</u>                        |
| <ul> <li>Pour ré-exécuter le programme :</li> <li>Appuyer de nouveau sur EXE.</li> <li>Le programme invite à saisir une nouvelle valeur.</li> </ul>   | NON<br>X=?<br>-1<br>Y=?<br>5<br>OUI |

# ⇒ Compléments

# Changer la valeur de référence du test

| Le programme D5 doit être modifié :<br>* Éditer le programme D5<br>* Insérer une nouvelle première ligne pour saisir la<br>valeur de la variable A.<br>Placer le curseur au début de la première ligne<br>puis taper, deux fois la séquence de touches<br><b>SHIFT DEL EXE</b><br>Une nouvelle première ligne est ainsi créée sur<br>laquelle les instructions d'entrée de A sont écrites.<br>* Modifier la condition du test en remplaçant<br>If D=5 par If D=A<br>Placer le curseur sur 5 et taper. A | #=====D5       ======D5       ======D5         "A="?>Add       J((X-2)²+(Y-1)²)>Dd         "Y="?>Ydd       If D=Ad         "Y="?>Ydd       Then "OUI"d         If D=Ad       If D=Ad         Then "OUI"d       If Endd         Trop [ETM BIGP JINU" BU3P       ITOP [ETM BIGP JINU" BU3P         H=?       4         2       2         Y=?       3         OUI       OUI |
|----------------------------------------------------------------------------------------------------|----------------------------------------------------------------------------------------------------|
| Placer le curseur sur 5 et taper A.<br>Pour exécuter le programme, saisir d'abord la valeur<br>choisie pour A, puis celle de X et de Y.                                                                                                    |                                                                                                    |